## Mentesség óralátogatás alól

A szülő kérheti, hogy gyermeke sikeres előrehozott érettségi vizsga után, az érettségi vizsgatárgy óralátogatása alól mentesüljön.

A kérelem kitöltése elektronikusan történik, melynek menete a következő:

1. Elsőként töltse le és töltse ki a "Mentesség óralátogatás alól" dokumentumot, amelyet iskolánk honlapján (Dokumentumaink > Kérvények > Mentesség óralátogatás alól) talál: https://eotvos.sopron.hu/sites/default/files/fajlok/dokumentumok/mentessegoralatogatas-alol.pdf

| Eðtvös Címlap Rólunk Képzéseink Hitélet Kör                                                                                                    | nyvtár Dokumentumaink Közösségi szolgálat                         | ECL nyelvvízsga Napló+   |  |  |  |  |  |
|----------------------------------------------------------------------------------------------------|-------------------------------------------------------------------|--------------------------|--|--|--|--|--|
| EÖTVÖS JÓZSEF EVANGÉLIKUS GIMN<br>EGÉSZSÉGÜGYI TECHNIKUM ÉS MŰVÉSZETI SZAKGI                                                                                                    | JÁZIUM<br>MNÁZIUM                                                 | ok Aktuális tanév Napló  |  |  |  |  |  |
| Címlap Dokumentumaink Kérvények                                                                                                    |                                                                   |                          |  |  |  |  |  |
| <ul> <li>Előkészítő csoporthoz pótjelentkezés <u>adf</u></li> <li>Jelentkezési lap közösségi szolgálatra adf</li> <li>Mentesség óralátogatás alól <u>adf</u></li> <li>Mentesség óralátogatás alól <u>adf</u></li> <li>Tájékoztatás egyesület keretei között végzett sporttevékenység megszűnéséről <u>adf</u></li> </ul> |                                                                   |                          |  |  |  |  |  |
| GALÉRIA                                                                                                    | NAPTÁR                                                            | HÍRLEVÉL                 |  |  |  |  |  |
| ECL                                                                                                    | Az Evangélikus Egészségügyi<br>Képzésért Alapítvány<br>FELAJÁNLÁS | · M. C. M<br>Pohersógran |  |  |  |  |  |
| KÖZÉRDEKŰ INFORMÁCIÓ<br>Ezúton hívjuk fel mindenki figyelmét arra, hogy intézmény                                                                                                    | Unkben DEFIBRILLÁTORRAL FELSZERELT ÉLETMENTŐ PONT                 | működik a portán!        |  |  |  |  |  |

2. Ezt követően lépjen be a Kréta naplóba a honlapunkról vagy a <u>https://eotvos-sopron.e-</u> <u>kreta.hu</u> oldalon, majd kattintson az e-Ügyintézés gombra.

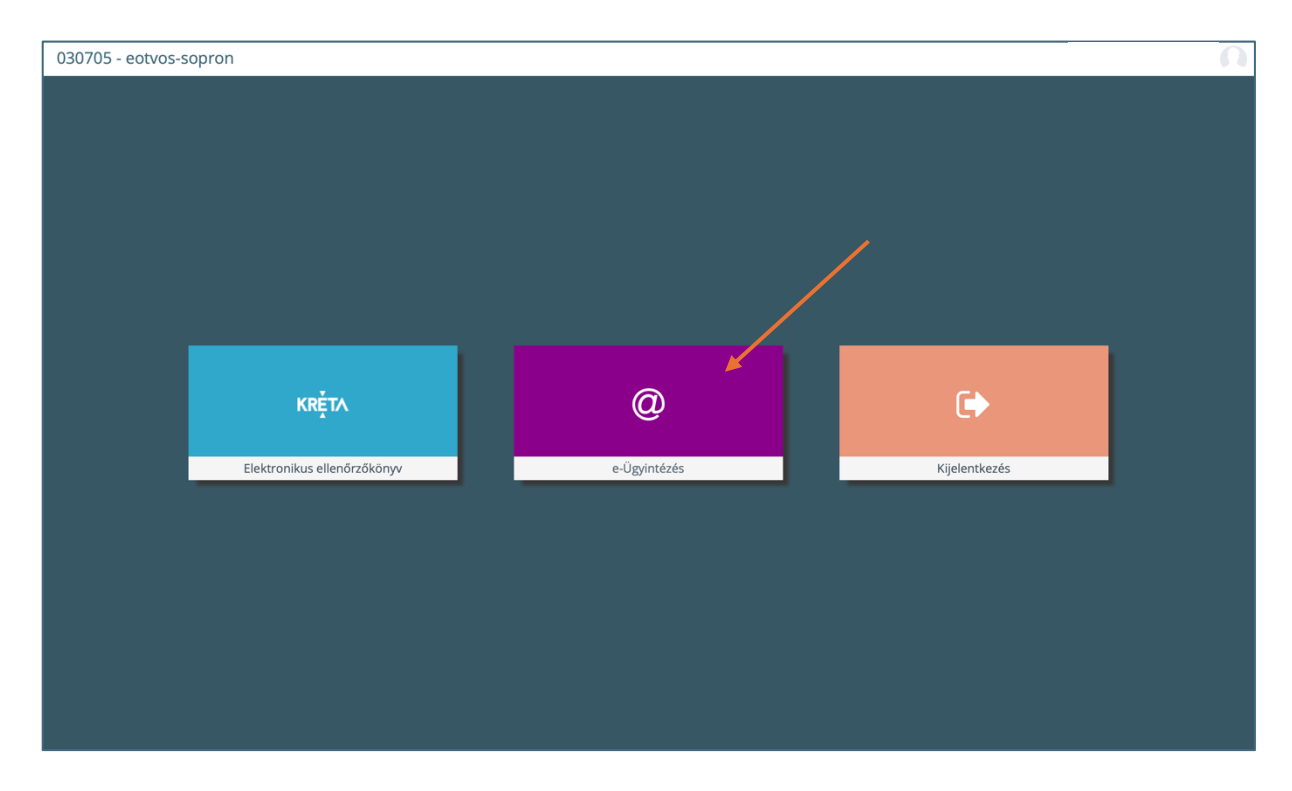

3. Kattintson az "Ügyintézés indítása" lehetőségre:

| KRÉTA                                                     | •          | e-ÜGYINTÉZÉS – Eötvös József Evangélikus Gimnázium, Egészségügyi Technikum és Művészető Szakgimnázium                   | · · · · ·        |
|-----------------------------------------------------------|------------|----------------------------------------------------------------------------------------------------|------------------|
| Ügyintézés indítása<br>Folyamatban lévő ügyek<br>Üzenetek |            | Folyamatban levő ügyek                                                                                                  |                  |
| Kirándulások                                              | )<br>      | Folyamatban lévő ügyek listája<br>Név t.l. Okt.azon. t.l. Okzi. t.l. Okvistosán t.l. Módosíba J.r. úl. Státusz t.l. Oky | dintéző 1        |
| Kérdőívek                                                 |            |                                                                                                    |                  |
| Terembérlet                                               | ~ <b>n</b> |                                                                                                    |                  |
| 1.1.1                                                     |            | <ul><li><li><li><li><li></li></li></li></li></li></ul>                                                                  |                  |
| 1700                                                      |            |                                                                                                    |                  |
| 1 day                                                     |            |                                                                                                    |                  |
| - 1 martin                                                | 9          |                                                                                                    |                  |
| the second                                                |            |                                                                                                    |                  |
| der all                                                   | 2          |                                                                                                    |                  |
|                                                           |            |                                                                                                    |                  |
| 1                                                         |            |                                                                                                    |                  |
|                                                           | -          |                                                                                                    |                  |
|                                                           |            |                                                                                                    | at - Tudánastál  |
| verzio: 2.22.23 (1.105.1)<br>2024.11.14.                  |            | Aastvedemi nyiiatkoz                                                                                                    | at • rudasportal |

4. Kattintson a "Tanulói felmentésre, mentességre szolgáló gondviselői kérelem benyújtása – TFMGK" linkre:

| KRÉTA                                                                                                    | •            | e-ÜGYINTÉZÉS — Eötrös József Evangélikus Gimnázium, Egészségügyi Technikum és Művészeti Szakgin | nszum 😯                                                               |  |  |  |  |  |  |  |
|----------------------------------------------------------------------------------------------------|--------------|-------------------------------------------------------------------------------------------------|-----------------------------------------------------------------------|--|--|--|--|--|--|--|
| Ügyintézés indítása                                                                                                    | œ            |                                                                                                 |                                                                       |  |  |  |  |  |  |  |
| Folyamatban lévő ügyek                                                                                                    |              | BEIRATKOZÁS                                                                                     | KIIRATKOZÁS                                                           |  |  |  |  |  |  |  |
| Üzenetek                                                                                                    |              | Beiratkozás általános iskolába - BÁI                                                            | Kiiratkozás a köznevelésből - KIK                                     |  |  |  |  |  |  |  |
| Kirándulások                                                                                                    | <b>P</b>     | Bairatkozác közénfokú intézménybe - BKI                                                         | Kiiratkozás nam tankötalazattsánat taljasítő innviszonyhól - KNTT I   |  |  |  |  |  |  |  |
| Iskolai események                                                                                                    | ۵            | benatkozas kozepicku intezinenyue - bri                                                         | Killatkozas nem tankotelezettseget teljesito jogviszoniyoor - Kivi is |  |  |  |  |  |  |  |
| Kérdőívek                                                                                                    |              | Beiratkozás a magyar köznevelésbe - BMK                                                         | Külföldön töltött ideiglenes tanulmányi időszak bejelentése - KTIT    |  |  |  |  |  |  |  |
| Terembérlet                                                                                                    | ~ <b>I</b> I | Beiratkozás nem tankötelezettséget teljesítő jogviszonnyal - BNTTJ                              | Vendégtanulói jogviszony iránti kérvény benyújtása - VJB              |  |  |  |  |  |  |  |
| the second second                                                                                                    | 8            | Átiratkozás intézmények között - ÁlK                                                            |                                                                       |  |  |  |  |  |  |  |
| 11                                                                                                    | 8            | TANULMÁNYOKKAL KAPCSOLATOS ÜGYINTÉZÉS                                                           | BIZONYÍTVÁNNYAL KAPCSOLATOS ÜGYINTÉZÉS                                |  |  |  |  |  |  |  |
| 1 - 1                                                                                                    |              | Osztály vagy tanórai csoport változtatási kérelem benyújtása - OTCSK                            | Bizonyítvány másodlat igénylése - BTI                                 |  |  |  |  |  |  |  |
| - A second second second second second second second second second second second second second second second s                                                                                                    | 2            | Igazgatói engedély diák mulasztásának igazolására gondviselői kérelem benyújtása - IEDM         | Személyes adatokban bekövetkezett változás bejelentése - SZAV         |  |  |  |  |  |  |  |
| and the second second s |              | Tanulói mulasztás igazolása - TMGI                                                              |                                                                       |  |  |  |  |  |  |  |
| der all                                                                                                    | 2            | Tanulói felmentésre. mentességre szolgáló gondviselői kérelem benyújtása - TFMGK                |                                                                       |  |  |  |  |  |  |  |
|                                                                                                    |              | Közösségi szolgálat teljesítéséről igazolás benyújtása - TKST                                   |                                                                       |  |  |  |  |  |  |  |
| ·§.                                                                                                    |              | Gyakorlati hely megadása és tanulószerződés feltöltése - TSMT                                   |                                                                       |  |  |  |  |  |  |  |
|                                                                                                    | I            | Vizsgára jelentkezés - VTJ                                                                      |                                                                       |  |  |  |  |  |  |  |
|                                                                                                    | -            |                                                                                                 |                                                                       |  |  |  |  |  |  |  |
| Verzió: 2.22.23 (1.105.19                                                                                                    | ))           |                                                                                                 |                                                                       |  |  |  |  |  |  |  |
| 2024.11.14.                                                                                                    |              |                                                                                                 |                                                                       |  |  |  |  |  |  |  |

5. Így néz ki a kérelem oldala. A csillaggal jelölt mezők kitöltése kötelező.

| K KRÉTA                                                                                                    | •            | e-ÜGYINTÉZÉS — Eötvös József Evangélikus Gimnázium. Egészségügyi Technikum és Művészeti Szakgimnázium             | . * 😵                                                          |  |  |  |  |  |  |  |  |  |  |
|----------------------------------------------------------------------------------------------------|--------------|----------------------------------------------------------------------------------------------------|----------------------------------------------------------------|--|--|--|--|--|--|--|--|--|--|
| Ügyintézés indítása                                                                                                    | œ            |                                                                                                    |                                                                |  |  |  |  |  |  |  |  |  |  |
| Folyamatban lévő ügyek                                                                                                    |              | Tanuioi teimentesre, mentessegre szoigaio gondviseioi kerelem benyujtaSa<br>A-galjelitmezk kitolése kollezó       |                                                                |  |  |  |  |  |  |  |  |  |  |
| Üzenetek                                                                                                    | Ø            | Kérelem                                                                                                    |                                                                |  |  |  |  |  |  |  |  |  |  |
| Kirándulások                                                                                                    | Þ.           |                                                                                                    |                                                                |  |  |  |  |  |  |  |  |  |  |
| Iskolai események                                                                                                    |              | Tanuló adatai                                                                                                    |                                                                |  |  |  |  |  |  |  |  |  |  |
| Kérdőívek                                                                                                    | ≡            | Tanuló vezetékneve Tanuló keresztneve Tanuló oktatási azonosítója                                                 |                                                                |  |  |  |  |  |  |  |  |  |  |
| Terembérlet                                                                                                    | ~ <b>I</b> I | Kérelem tipusa *                                                                                                  |                                                                |  |  |  |  |  |  |  |  |  |  |
|                                                                                                    |              | ×                                                                                                    |                                                                |  |  |  |  |  |  |  |  |  |  |
| and the second second                                                                                                    |              | A kért felmentés kezdete * A kért felmentés vége *                                                                |                                                                |  |  |  |  |  |  |  |  |  |  |
| and the second second                                                                                                    |              |                                                                                                    |                                                                |  |  |  |  |  |  |  |  |  |  |
| - 1                                                                                                    |              | Kérelem indokolása                                                                                                |                                                                |  |  |  |  |  |  |  |  |  |  |
| Congrand St.                                                                                                    |              | Normál 🕆 B I U 🔺 🕅 🖂 🚍 🔸 Ix                                                                                       |                                                                |  |  |  |  |  |  |  |  |  |  |
|                                                                                                    | -            |                                                                                                    |                                                                |  |  |  |  |  |  |  |  |  |  |
| and the second second se |              |                                                                                                    |                                                                |  |  |  |  |  |  |  |  |  |  |
| the second second                                                                                                    |              |                                                                                                    |                                                                |  |  |  |  |  |  |  |  |  |  |
| 1                                                                                                    | Ζ            | Csatolt dokumentumok<br>Maximum 10 kijk lindt febilitori egyszere.                                                | Csatolt dokumentumok Maximum 10 (dg) tehet helibteni seyszere. |  |  |  |  |  |  |  |  |  |  |
|                                                                                                    |              | + Új dokumentum csatolása                                                                                         |                                                                |  |  |  |  |  |  |  |  |  |  |
| ·5.                                                                                                    |              | Figyelent                                                                                                    |                                                                |  |  |  |  |  |  |  |  |  |  |
|                                                                                                    |              | Ezt a kérelem típust az intézményi beállítások alapján NEM kell hivatalosan, aláírva eljuttatnia az intézményhez. |                                                                |  |  |  |  |  |  |  |  |  |  |
|                                                                                                    | 1            | A Beküldés gomb megnyomása után a kérelem az intézményhez kerül, ezek után önnek nem lesz további teendője.       |                                                                |  |  |  |  |  |  |  |  |  |  |
|                                                                                                    |              | Előnézet Beküldés                                                                                                 |                                                                |  |  |  |  |  |  |  |  |  |  |
| Verzió: 2.22.23 (1.105.19                                                                                                    | )            |                                                                                                    |                                                                |  |  |  |  |  |  |  |  |  |  |

6. Válassza ki a kérelem típusát: "Egyéb tantárgy felmentési kérelem".

| K KRÉTA                                                   | •      | e-ÜGYINTÉZÉS – Eötvös Jözsef Evangélikus Gimnázium. Egészségügyi Technikum és Művészeti Szakgimnázium . 😯                                                                                                    |  |  |  |  |  |  |  |  |  |
|-----------------------------------------------------------|--------|----------------------------------------------------------------------------------------------------|--|--|--|--|--|--|--|--|--|
| Ügyintézés indítása<br>Folyamatban lévő ügyek<br>Üzenetek |        | Tanulói felmentésre, mentességre szolgáló gondviselői kérelem benyújtása<br>A *gal julit mezők kitoláse köldező<br>Kérelem                                                                                                    |  |  |  |  |  |  |  |  |  |
| Kirándulások<br>Iskolai események                         | ı<br>ا | Tanuló adatai                                                                                                    |  |  |  |  |  |  |  |  |  |
| Kérdőívek                                                 | =      | Tanuló vezetékneve Tanuló keresztneve Tanuló oktatási azonosítója                                                                                                    |  |  |  |  |  |  |  |  |  |
| Terembériet                                               | ~ 1    | Kérelem típusa*                                                                                                    |  |  |  |  |  |  |  |  |  |
|                                                           |        | Csatolt dokumentumok<br>Maimm 16 füll könk föllälten egiszene.<br>+ Uj dokumentum csatoläsa<br>Figslem!<br>Ezt a kérelem tipust az intézményi beállítások alapján NEM kell hivatalosan, aláíva eljuttatnia az intézményhez.<br>A Beküldés gomb megnyomása után a kérelem az intézményhez kerül, ezek után önnek nem lesz további teendője. |  |  |  |  |  |  |  |  |  |
| Verzió: 2.22.23 (1.105.19<br>2024.11.14                   | ))     | Előnézet Beküldés                                                                                                    |  |  |  |  |  |  |  |  |  |

## 7. Válassza ki a tantárgyat:

| K KRÉTA                   | •            | e-ÜGYINTÉZÉS – Eötvös József Evangélikus Gimnázium, Egészságúgyi Technikum és Művészeti Szakgimnázium | . 💌 |
|---------------------------|--------------|----------------------------------------------------------------------------------------------------|-----|
| Ügyintézés indítása       | œ            |                                                                                                    |     |
| Folyamatban lévő ügyek    |              | Tanulói felmentésre, mentességre szolgáló gondviselői kérelem benyújtása                              |     |
| Üzenetek                  |              | Kérelem                                                                                               |     |
| Kirándulások              | µ∎,          |                                                                                                    |     |
| Iskolai események         | 6            | Tanuló adatai                                                                                         |     |
| Kérdőívek                 | =            | Tanuló vezetékneve Tanuló oktatási azonosítója                                                        |     |
| Terembérlet               | ~ <b>I</b> l | Kérelem tipusa •                                                                                      |     |
|                           |              | Egyéb tantárgy felmentési kérelem                                                                     |     |
| and the second second     |              | Tantárgy megnevezése *                                                                                |     |
|                           |              | × T                                                                                                   |     |
|                           |              | Digitális kultúra                                                                                     |     |
| Congrand I                |              | Magyar nyelv                                                                                          |     |
| and some states           | 22           | Irodalom                                                                                              |     |
| and shares                |              | Angol nyelv                                                                                           |     |
| and a second              |              |                                                                                                    |     |
| 1                         | 20           | Kérelem indokolása                                                                                    |     |
|                           |              | Normál : B T U A W F = = - % Z                                                                        |     |
|                           |              |                                                                                                    |     |
| ₩. I.                     |              |                                                                                                    |     |
|                           |              |                                                                                                    |     |
|                           |              |                                                                                                    |     |
| Verzió: 2.22.23 (1.105.19 | ))           | Csatolt dokumentumok<br>Maximum 10 fajt leint Holdleris eguzare.                                      |     |
| 2024.11.14.               | 1            |                                                                                                    |     |

8. Jelölje be "A tantárgy tanórájának látogatásának felmentése" jelölőnégyzetet.

| KRÉTA                                                                                                    | •          | e-ÜGYINTÉZÉS — Eötvös József Evangélikus Gimnázum, Egészségügyi Technikum és Művészeti Szakgimnázium | . • • |  |  |  |  |  |  |  |  |  |
|----------------------------------------------------------------------------------------------------|------------|----------------------------------------------------------------------------------------------------|-------|--|--|--|--|--|--|--|--|--|
| Ügyintézés indítása                                                                                             | œ          |                                                                                                    |       |  |  |  |  |  |  |  |  |  |
| Folyamatban lévő ügyek                                                                                          |            | Tanulói felmentésre, mentességre szolgáló gondviselői kérelem benyújtása                             |       |  |  |  |  |  |  |  |  |  |
| Üzenetek                                                                                                    |            | Kérelem                                                                                              |       |  |  |  |  |  |  |  |  |  |
| Kirándulások                                                                                                    | <b>μ</b>   |                                                                                                    |       |  |  |  |  |  |  |  |  |  |
| Iskolai események                                                                                               | •          | Tanuló adatai                                                                                        |       |  |  |  |  |  |  |  |  |  |
| Kérdőívek                                                                                                    | =          | Tanuló vezetékneve Tanuló keresztneve Tanuló oktatási azonosítója                                    |       |  |  |  |  |  |  |  |  |  |
| Terembérlet                                                                                                    | ~ <b>n</b> | Kérelem tipusa *                                                                                     |       |  |  |  |  |  |  |  |  |  |
|                                                                                                    |            | Egyéb tantárgy felmentési kérelem                                                                    |       |  |  |  |  |  |  |  |  |  |
| and the second second                                                                                           |            | Tantárgy megnevezése *                                                                               |       |  |  |  |  |  |  |  |  |  |
| and the second second                                                                                           |            | Angol nyelv V                                                                                        |       |  |  |  |  |  |  |  |  |  |
| and the second                                                                                                  |            | Feinerstautoba                                                                                       |       |  |  |  |  |  |  |  |  |  |
| 1 and the second                                                                                                |            | Z Atantáry tanórójának látogatásának felmentése                                                      |       |  |  |  |  |  |  |  |  |  |
| 1 martin                                                                                                    |            | A tartary mosteles also termenter                                                                    |       |  |  |  |  |  |  |  |  |  |
| 100 C                                                                                                    | -          | Eyete fementes, guargeori nauseouteri     Eyete fementes, suargeori nauseouteri                      |       |  |  |  |  |  |  |  |  |  |
| and the second                                                                                                  |            |                                                                                                    |       |  |  |  |  |  |  |  |  |  |
| the second second second second second second second second second second second second second second second se |            | A Ket Leinnentes Kezuete - A Ket Leinnentes voge -                                                   |       |  |  |  |  |  |  |  |  |  |
| 1                                                                                                    |            |                                                                                                    |       |  |  |  |  |  |  |  |  |  |
|                                                                                                    |            | Kérelem indokolása                                                                                   |       |  |  |  |  |  |  |  |  |  |
|                                                                                                    |            | Normái 🕆 B I 🖳 🔺 🕷 🖽 🖽 🖽 A 🕅                                                                         |       |  |  |  |  |  |  |  |  |  |
|                                                                                                    |            |                                                                                                    |       |  |  |  |  |  |  |  |  |  |
| - <del>4</del> . [ 1                                                                                            |            |                                                                                                    |       |  |  |  |  |  |  |  |  |  |
|                                                                                                    |            |                                                                                                    |       |  |  |  |  |  |  |  |  |  |
| -                                                                                                    |            |                                                                                                    |       |  |  |  |  |  |  |  |  |  |
| Verzió: 2 22 23 (1 105 19                                                                                       |            | Castolt dokumentumok Maximus 0 (kg) husi fubilisti ograzm.                                           |       |  |  |  |  |  |  |  |  |  |
| 2024.11.14                                                                                                    |            |                                                                                                    |       |  |  |  |  |  |  |  |  |  |

9. A dátumválasztó mező segítségével válassza ki a kezdetét és végét. A mentesség kezdetéhez a benyújtás napját, a végéhez a tanév utolsó napját válassza (augusztus 31.).

| K KRÉTA                                                                                                    | •            | e-ÜGYII                              | e-ÜGYINTÉZÉS — Ectivis József Evangélikus Gimnázium. Egészségügyi Technikum és Művészeti Szakgimnázium 😴         |                                 |       |    |    |         |                     |  |  |  |  |
|----------------------------------------------------------------------------------------------------|--------------|--------------------------------------|----------------------------------------------------------------------------------------------------|---------------------------------|-------|----|----|---------|---------------------|--|--|--|--|
| Ügyintézés indítása<br>Folyamatban lévő ügyek<br>Üzenetek                                                                                                    |              | Tanulói<br>A*gal jelölt m<br>Kérelem | Tanulói felmentésre, mentességre szolgáló gondviselői kérelem benyújtása<br>A*gal jelől mezők köldéző<br>Kérelem |                                 |       |    |    |         |                     |  |  |  |  |
| Kirándulások                                                                                                    | <b>P</b>     | Tanuló                               | Tanuló adatai                                                                                                    |                                 |       |    |    |         |                     |  |  |  |  |
| Iskolai események                                                                                                    |              | Tanuló v                             |                                                                                                    |                                 |       |    |    |         |                     |  |  |  |  |
| Kérdőívek                                                                                                    | -            |                                      |                                                                                                    |                                 |       |    |    |         |                     |  |  |  |  |
| Terembérlet                                                                                                    | ~ <b>I</b> I | Noven                                | nber 2024                                                                                                    |                                 |       |    |    | < >     | ~                   |  |  |  |  |
|                                                                                                    |              | н                                    | К                                                                                                    | Sz                              | Cs    | Ρ  | Sz | V       |                     |  |  |  |  |
|                                                                                                    |              | 28                                   | 29                                                                                                    | 30                              | 31    | 1  | 2  | 3       | ~                   |  |  |  |  |
|                                                                                                    |              | 4                                    | 5                                                                                                    | 6                               | 7     | 8  | 9  | 10      |                     |  |  |  |  |
| the second second                                                                                                    |              | 11                                   | 12                                                                                                    | 13                              | 14    | 15 | 16 | 17      |                     |  |  |  |  |
| 1                                                                                                    |              | 18                                   | 19                                                                                                    | 20                              | 21    | 22 | 23 | 24      |                     |  |  |  |  |
| and the second second se |              | 25                                   | 26                                                                                                    | 27                              | 28    | 29 | 30 | 1       |                     |  |  |  |  |
| 7 - Land                                                                                                    |              | I                                    |                                                                                                    |                                 |       |    |    | <b></b> | Autorementes vege * |  |  |  |  |
|                                                                                                    | 2            | Kérelen                              | 1 indokolá                                                                                                    | sa                              |       |    |    |         |                     |  |  |  |  |
|                                                                                                    |              | Normál 🔅 B I U 🔺 🕅 🖹 🚍 🗣 T.          |                                                                                                    |                                 |       |    |    |         |                     |  |  |  |  |
| · .                                                                                                    |              |                                      |                                                                                                    |                                 |       |    |    |         |                     |  |  |  |  |
| Verzió: 2.22.23 (1.105.19<br>2024.11.14                                                                                                    | 9)           | Csatolt<br>Maximum                   | dokument<br>10 fájlt lehet fe                                                                                    | t <b>umok</b><br>Itölteni egysz | erre. |    |    |         |                     |  |  |  |  |

10. Töltse fel az "Új dokumentum csatolása" lehetőségnél az 1. pontban kitöltött kérelmet.

A Beküldés gomb megnyomása után a kérelem az intézményhez kerül, ezek után Önnek nem lesz további teendője. A kérelmet NEM kell hivatalosan, aláírva eljuttatnia az intézményhez.

| K KRÉTA                                                                                                    | •   | e-ÜGYINTÉZÉS — Eötvös József Evangélikus Girnnázium, Egészségügyi Technikum és Művészeti Szakgimnázium            | . <sup>1</sup> ♥ |
|----------------------------------------------------------------------------------------------------|-----|----------------------------------------------------------------------------------------------------|------------------|
| Ügyintézés indítása                                                                                                    | đ   | Tantárgy megnevezése *                                                                                            |                  |
| Folvamatban lévő ügyek                                                                                                    |     | Angol nyelv V                                                                                                    |                  |
| r olyamatban iero agyer                                                                                                    |     | Feimentés tipusa                                                                                                  |                  |
| Üzenetek                                                                                                    |     | Z A tantárgy tanórájának látogatásának felmentése                                                                 |                  |
| Kirándulások                                                                                                    | µa, | A tantárgy minősítése alóli felmentést                                                                            |                  |
| lekolai acamányok                                                                                                    |     | Egyéb felmentés, igazgatói hatáskörben                                                                            |                  |
| iskolul esemenyek                                                                                                    |     | Egyéb felmentés, szakértői vélemény alapján                                                                       |                  |
| Kérdőívek                                                                                                    | =   | A kért felmentés kezdete " A kért felmentés vége "                                                                |                  |
| Terembérlet                                                                                                    | ~ n |                                                                                                    |                  |
|                                                                                                    |     | A mezi kitöltes kötelező                                                                                          |                  |
| Provide State                                                                                                    |     | Kérelem indokolása                                                                                                |                  |
|                                                                                                    |     | Normál + B T II A 101 I= == 4 T                                                                                   |                  |
|                                                                                                    |     |                                                                                                    |                  |
| and the second second                                                                                                    |     |                                                                                                    |                  |
| 1 and the second                                                                                                    |     |                                                                                                    |                  |
| and the second second se |     |                                                                                                    |                  |
|                                                                                                    |     |                                                                                                    |                  |
| and the second second second second second second second second second second second second second second second                                                                                                    |     | Csatolt dokumentumok                                                                                              |                  |
|                                                                                                    |     | Maumum 10 taylt tehet tehöteni egyrzere.                                                                          |                  |
| A state                                                                                                    |     | + Ú) dokumentum csatolása                                                                                         |                  |
| 1                                                                                                    |     | Figyelemt                                                                                                    |                  |
|                                                                                                    |     | Ezt a kérelem típust az intézményi beállítások alapján NEM kell hivatalosan, aláírva eljuttatnia az intézményhez. |                  |
|                                                                                                    |     | A Beküldés gomb megnyomása után a kérelem az intézmémnez kerül, ezek után önnek nem lesz további teendője.        |                  |
|                                                                                                    |     |                                                                                                    |                  |
| æ. 1                                                                                                    |     | Előnézet Beküldés                                                                                                 |                  |
|                                                                                                    | 9   |                                                                                                    |                  |
|                                                                                                    |     |                                                                                                    |                  |
|                                                                                                    |     |                                                                                                    |                  |
| Verzió: 2.22.23 (1.105.1)<br>2024.11.14                                                                                                    | 9)  | Adatvédelmi nyilatkozat -                                                                                         | Fudásportál      |